#### **GUIDA PRATICA**

#### domanda telematica di partecipazione al concorso per l'ammissione alla scuola di specializzazione

La procedura telematica per la presentazione della domanda si articola in due fasi:

- 1. registrazione dei propri dati personali
- 2. iscrizione al concorso.

Oltre alla domanda telematica, per partecipare al concorso il candidato deve **pagare** la tassa concorsuale prevista entro la data di scadenza indicata nel bando (fase **3**).

**NOTA BENE:** I candidati laureati all'Università di Pisa (o che, comunque, hanno usufruito in passato dei servizi web) devono **accedere direttamente alla fase 2**, cliccando sulla voce "Iscrizione concorsi" e seguendo le istruzioni della presente Guida.

## FASE 1 - REGISTRAZIONE DEI DATI PERSONALI

Collegarsi al sito <u>www.studenti.unipi.it</u>. Nella sezione "Alice" cliccare sulla voce "**Registrati**" entro l'Area riservata.

Inserire i dati richiesti nelle varie schermate, a partire dal Codice fiscale (dati personali, indirizzo di residenza e recapito, dichiarazioni relative al trattamento dei dati personali). Dopo di ciò, il sistema chiede di scegliere e **inserire la password** personale da utilizzare per tutti i futuri accessi:

| 13.3<br>Università of Pisa                                                                                                    | ALD D C C C C C C C C C C C C C C C C C C                                                             | MENU                                              |
|----------------------------------------------------------------------------------------------------|----------------------------------------------------------------------------------------------------|---------------------------------------------------|
| Registrazione: Scelta passw<br>ATTENZIONE: la password inserita d<br>• deve essere costituita almeno da 8<br>• deve essere costituita al massimo c<br>• deve essere costituita al massimo c<br>Scelta password | ord<br>eve soddisfare i seguenti requisiti:<br>caratteri<br>a 200 caratteri<br>a 0 caratteri del tipo | ↓       Legenda         ★       Dato obbligatorio |
| Password*                                                                                                    | ••••••                                                                                                |                                                   |
| Conferma password*                                                                                                    | ••••••                                                                                                |                                                   |
| Indietro Avantu                                                                                                    |                                                                                                    |                                                   |

Dopo avere confermato (o se necessario modificato) i dati inseriti, compare il messaggio **"Registrazione conclusa":** 

| Registrazione: Registrazione Conclusa         La registrazione è avvenuta con successo!         Ti consiglio di stampare il promemoria.         Se sei uno studente erasmus la procedura è conclusa.         Attenzione:         • con la sola registrazione non sei iscritto ad alcun concorso         • taccesso alla rete wireless dell'Università di Pisa sarà possibile solo dopo che avrai completato l'immatricolazione ad un corso.         Credenziali         Nome       MARIO         Cognome       BIANCHI         E-mail       specializzazioni@adm.unipi.it         Nome Utente       m.bianchi39         Password       concorso         Image: Concorso       Image: Concorso         Conditionali di concorso       Image: Concorso                                                                                                    |                                                                                                    |                                                                                                    |        |
|----------------------------------------------------------------------------------------------------|----------------------------------------------------------------------------------------------------|----------------------------------------------------------------------------------------------------|--------|
| Credenziali         Nome       MARIO         Cognome       BIANCHI         E-mail       specializzazioni@adm.unipi.it         Nome Utente       m.bianchi39         Password       concorso         Image: Concorso technical sono state inviate per posta elettronica.         Accedi all'area riservata                                                                                                    | Registrazione: Regis<br>La registrazione è avvenuta co<br>Ti consiglio di stampare il prome<br>se sei uno studente erasmus la j<br>Attenzione:<br>• con la sola registrazion<br>• l'accesso alla rete vireli<br>l'immatricolazione ad ur | <i>trazione Conclusa</i><br>n successo!<br>moria.<br>procedura è conclusa.<br>e non sei iscritto ad alcun concorso<br>ess dell'Università di Pisa sarà possibile solo dopo che avrai completato<br>n corso. | Legend |
| E-mail specializzazioni@adm.unipi.it Nome Utente m.bianchi39 Password concorso   Le chiavi d'accesso ti sono state inviate per posta elettronica.  Accedi all'area riservata                                                                                                    | Credenziali                                                                                                    | MARIO<br>BIANCHI                                                                                                    |        |
| Nome Utente     m.bianchi39       Password     concorso       Image: Concorso description of the second description of the second description of th                                | E-mail                                                                                                    | specializzazioni@adm.unipi.it                                                                                                    |        |
| Password     concorso       Image: Concorso description of the concorso description of the con | Nome Utente                                                                                                    | m.bianchi39                                                                                                    |        |
| Le chiavi d'accesso ti sono state inviate per posta elettronica.                                                                                                    | Password                                                                                                    | concorso                                                                                                    |        |
|                                                                                                    |                                                                                                    | no state inviate per posta elettronica.                                                                                                    |        |

Vengono visualizzate le chiavi di accesso ("nome utente" e " password") da utilizzare per tutti i successivi accessi all'Area riservata del portale Alice.

Le chiavi di accesso possono essere stampate con il pulsante "Stampa promemoria" e sono inviate anche all'indirizzo di posta elettronica dell'utente (se inserito).

Chi dopo la registrazione intende procedere immediatamente con l'iscrizione ad un concorso (fase 2) senza uscire dal sistema deve cliccare sul pulsante "Accedi all'area riservata" presente nella maschera sopra riportata.

## FASE 2 - ISCRIZIONE AL CONCORSO

Coloro che dopo aver completato la fase 1 sono usciti dal portale iniziano l'iscrizione collegandosi all'indirizzo <u>www.studenti.unipi.it</u>.

Nell'"Area riservata" cliccare su "Accedi" (oppure dal menù a tendina in alto a destra nella pagina cliccare su "Login") e inserire le chiavi di accesso possedute ("nome utente" e "password").

| ?            | Un nome utente e una password sono stati richiesti da https://www.studenti.unipi.it.<br>"ESSE3" |
|--------------|-------------------------------------------------------------------------------------------------|
| Jome utente: |                                                                                                 |
| Password:    |                                                                                                 |
|              | OK Annulla                                                                                      |

Cliccare quindi su "Iscrizione concorsi".

I laureati all'Università di Pisa (o chi ha usufruito in passato dei servizi web) iniziano la procedura di iscrizione collegandosi all'indirizzo <u>www.studenti.unipi.it</u>.

Nell'"Area riservata" cliccare su "Accedi" (oppure dal menù a tendina in alto a destra nella pagina cliccare su "Login") e inserire le chiavi di accesso possedute ("nome utente" e "password").

NOTA BENE: Prima di iniziare i laureati a Pisa sono invitati a consultare la voce "Anagrafica" (accedendo al Menù nella sezione "Home") per verificare che i dati presenti siano aggiornati e completi. Per

modificare i dati anagrafici o inserire un indirizzo di posta elettronica (raccomandato) cliccare sulla funzione **"modifica".** 

Il laureato a Pisa procede **cliccando su una delle sue carriere** proposte dal sistema e poi selezionando "Iscrizione concorsi" a cui si accede dal Menù a tendina sezione "segreteria".

**ATTENZIONE:** Chi ha **dimenticato** il nome utente o la password **non** deve procedere a una nuova registrazione: il sistema dà indicazioni sulla modalità di recupero utilizzando la funzione "password dimenticata" disponibili all'interno del Menù a tendina. Per il recupero occorre il Codice Fiscale e la mail inserita nel portale "Alice"

A questo punto i candidati devono cliccare sul pulsante "Iscrizione concorsi" e poi selezionare "Scuola di specializzazione":

Nell'elenco delle scuole di specializzazione (distinte in gruppi a seconda della durata) selezionare la scuola per la quale si intende concorrere.

Nella pagina intitolata "Scelta tipologia posto" si deve selezionare l'opzione "**posto ordinario**" (senza borsa di studio) per la tipologia "standard" oppure selezionare - laddove disponibile - la tipologia di posto "riservato" sul quale si hanno i requisiti per concorrere.

| e de la construir de la construir de la constr | ALL C B B F F F F Studenti                                                                                                    | MENU                             |
|----------------------------------------------------------------------------------------------------|----------------------------------------------------------------------------------------------------|----------------------------------|
| Scelta tipologia posto                                                                                                    |                                                                                                    | ➡ Legenda<br>★ Dato obbligatorio |
| Tipologia di posto                                                                                                    | Ordinario 🗸                                                                                                    |                                  |
| Disabilità (L. 104/1992) - Dislessi                                                                                                    | a e DSA (L. 170/2010)                                                                                                    | ]                                |
| Richiesta ausili per lo<br>svolgimento della prova                                                                                                    | ® si ○ No                                                                                                    |                                  |
| Tipologia                                                                                                    | · • •                                                                                                    |                                  |
| Percentuale invalidità per<br>disabilità L. 104/1992 (inserire 0<br>per Dislessia e DSA)                                                                                                    | (0-100)                                                                                                    |                                  |
|                                                                                                    | Nello spazio sottostante puoi indicare il tipo di ausilio richiesto (tempi aggiuntivi, tutor, strumentazione specifica, ecc).<br>Ricordati che è necessario compilare e consegnare entro le scadenze previste il modulo "Disabilità" o il modulo "Dislessia e DSA". Tutte le informazioni su http://matricolandosi.unipi.it/ |                                  |
| Tipo ausilio                                                                                                    |                                                                                                    |                                  |
|                                                                                                    |                                                                                                    |                                  |
| Indietro Avanti                                                                                                    |                                                                                                    |                                  |

#### INSERIMENTO DEI TITOLI DI ACCESSO - MATURITÀ E LAUREA

Nella pagina "Dettaglio titoli richiesti" inserire i dati relativi ai titoli di studio posseduti e necessari per accedere al concorso.

Inserire prima i dati relativi alla Maturità e a seguire quelli della laurea posseduta tramite i rispettivi pulsanti "Inserisci".

In caso di laurea conseguita a Pisa il sistema recupera automaticamente i dati.

Per i laureati presso altri atenei occorre inserire i dati relativi alla laurea posseduta:

- opzione laurea specialistica
- opzione laurea magistrale
- opzione laurea ante riforma (vecchio ordinamento);
- opzione titolo straniero (NOTA BENE: chi rientra in questa casistica deve anche presentare la documentazione richiesta dal bando di concorso).

| IVERSIT                                                                                                    | Di Pisa                                                                                                    | A B B G C C C C C C C C C C C C C C C C C                                                                                                    | 8                                            |                                            |                                                 |
|----------------------------------------------------------------------------------------------------|----------------------------------------------------------------------------------------------------|----------------------------------------------------------------------------------------------------|----------------------------------------------|--------------------------------------------|-------------------------------------------------|
| ettag                                                                                                    | lio titoli richiesti                                                                                                    |                                                                                                    |                                              |                                            | ∓ Legenda                                       |
| erisci/o                                                                                                    | ontrolla i dati relativi al titolo o ai titoli consegu                                                                                                    | iti o da conseguire e poi clicca su 'Avanti'.                                                                                                    |                                              |                                            | Completato                                      |
| Titoli (                                                                                                    | di Studio Obbligatori —                                                                                                    |                                                                                                    |                                              |                                            | Non Completato                                  |
| Ner                                                                                                    | proseguire è necessario completare l'inserimer                                                                                                    | nto di tutti i titoli di studio obbligatori.                                                                                                    |                                              |                                            | Titolo dichiarato     Titolo chhilarato         |
| Se lo                                                                                                    | o "Stato Titolo" è rosso deve essere inserito clic                                                                                                    | ccando su "Inserisci". Se lo "Stato Titolo" è verde, cliccare su "Avanti".                                                                                                    |                                              |                                            | Titolo obbligatorio     Titolo non obbligatorio |
| Stato                                                                                                    | Titolo                                                                                                    | Note                                                                                                    | Stato                                        | Azioni                                     | Modifica titolo                                 |
| 4                                                                                                    | Titolo di Scuola Superiore                                                                                                    | 1010                                                                                                    |                                              | - Contraction                              | Visualizza dettaglio titolo                     |
| × .                                                                                                    | Theore of bedroid ballettore                                                                                                    |                                                                                                    | •                                            |                                            | - Thomas a construction                         |
| Titoli (                                                                                                    | di studio obbligatori (con alternative<br>proseguire è necessario completare l'inserimen                                                                                   | )                                                                                                    |                                              | ir 00 ⊆                                    | S Cancella titolo                               |
| Per pzion                                                                                                    | di studio obbligatori (con alternative<br>proseguire è necessario completare l'inserimen<br>le 1:<br>Titolo                                                                | ) nto di un titolo di studio obbligatorio per l'ammissione: le varie opzioni sono alternative tra loro. Note                                                                              | Stato<br>Titolo                              | Azioni                                     | 6 cancella titolo                               |
| Per pzion                                                                                                    | di studio obbligatori (con alternative<br>proseguire è necessario completare l'inserimen<br>le 1:<br>Titolo<br>Laurea Specialistica                                        | )                                                                                                    | Stato<br>Titolo                              | Azioni                                     | 6) Cancella titolo                              |
| Per pzion                                                                                                    | di studio obbligatori (con alternative<br>proseguire è necessario completare l'inserimen<br>le 1:<br>Titolo<br>Laurea Specialistica                                        | )                                                                                                    | Stato<br>Titolo                              | Azioni<br>Inserisci                        | 6) Cancella titolo                              |
| Per popzion<br>Stato<br>Dopzion                                                                                                    | di studio obbligatori (con alternative<br>proseguire è necessario completare l'inserimer<br>le 1:<br>Titolo<br>Laurea Specialistica<br>e 2:                                | nto di un titolo di studio obbligatorio per l'ammissione: le varie opzioni sono alternative tra loro.  Note  Dettagli ammessi:  • 275 - Classe delle lauree specialistiche in archeologia | Stato<br>Titolo                              | Azioni<br>Inserisa                         | G Cancella titolo                               |
| Per pzion<br>Stato                                                                                                    | di studio obbligatori (con alternative<br>proseguire è necessario completare l'inserimer<br>le 1:<br>Titolo<br>Laurea Specialistica<br>le 2:                               | nto di un titolo di studio obbligatorio per l'ammissione: le varie opzioni sono alternative tra loro.  Note  Dettagli ammessi:                                                            | Stato<br>Titolo<br>©<br>Stato                | Azioni<br>Inserisa                         | G Cancella titolo                               |
| Per<br>pzion<br>Stato<br>pzion<br>Stato<br>stato                                                                                                    | di studio obbligatori (con alternative<br>proseguire è necessario completare l'inserimer<br>le 1:<br>Titolo<br>Laurea Specialistica<br>le 2:<br>Titolo                     | a)                                                                                                    | Stato<br>Titolo<br>©<br>Stato<br>Titolo      | Azioni<br>Inseristi                        | Cancella titolo                                 |
| Fitoli ( Control of the second second secon | di studio obbligatori (con alternative<br>proseguire è necessario completare l'inserimer<br>le 1:<br>Titolo<br>Laurea Specialistica<br>e 2:<br>Titolo<br>Laurea Magistrale | a)                                                                                                    | Stato<br>Titolo<br>©<br>Stato<br>Titolo<br>© | Azioni<br>Inseristi<br>Azioni<br>Inseristi | Cancella titolo                                 |
| Titoli (<br>Perpoprion<br>Stato<br>Dpzion<br>Stato<br>blocco<br>V                                                                                                    | di studio obbligatori (con alternative<br>proseguire è necessario completare l'inserimen<br>ie 1:<br>Titolo<br>Laurea Specialistica<br>e 2:<br>Titolo<br>Laurea Magistrale | )                                                                                                    | Stato<br>Titolo<br>©<br>Stato<br>Titolo<br>© | Azioni<br>Inserisci<br>Azioni<br>Inserisci | Cancella titolo                                 |

Per chi seleziona l'opzione titolo conseguito "in altro ateneo" alcune maschere in successione aiutano a individuare l'università e il corso di studio presso cui ci si è laureati.

Infine, nella maschera "Dati titolo di studio ..." vanno inseriti i dati obbligatori richiesti.

#### CONCLUSIONE DELLA PROCEDURA

Una volta inseriti i dati relativi ai titoli di accesso, il sistema propone la maschera "Conferma scelta concorso".

Cliccando sul pulsante "Conferma" si visualizza la pagina "Riepilogo iscrizione concorso" (la voce "prematricola" è un numero progressivo assegnato automaticamente dal sistema).

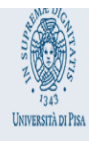

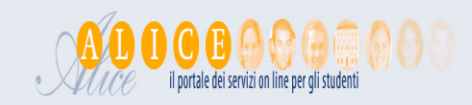

Il processo di iscrizione al concorso è stato completato con successo.

| Concorso di ammissione                           |                        |  |  |  |  |
|--------------------------------------------------|------------------------|--|--|--|--|
|                                                  |                        |  |  |  |  |
| Descrizione                                      | beni storico-artistici |  |  |  |  |
| Anno                                             | 2019/2020              |  |  |  |  |
| Prematricola                                     | 1                      |  |  |  |  |
| Categoria amministrativa ed ausili di invalidità |                        |  |  |  |  |
|                                                  |                        |  |  |  |  |

| Categoria amministrativa            | Ordinario |
|-------------------------------------|-----------|
| Richiesta ausilio svolgimento prove | No        |

Valido per

| Dettaglio                       |           |      |     | Scad. ammis | sione               | Scad. preimmatricolazione |                  |       |               |
|---------------------------------|-----------|------|-----|-------------|---------------------|---------------------------|------------------|-------|---------------|
| 6A-SP2 - BENI STORICO ARTISTICI |           |      |     | 21/12/20181 | 21/12/2018 11:00    |                           | 21/12/2018 11:00 |       |               |
| Prove                           |           |      |     |             |                     |                           |                  |       |               |
| Descrizione                     | Tipologia | Data | Ora | Sede        | Pubblicazione esiti | N                         | Materie          | Stato | Voto/Giudizio |
| PROVA FINALE                    |           |      |     |             |                     |                           |                  | -     | -             |

Home concorsi Stampa domanda di ammissione Pagamenti Modifica Iscrizione

A questo punto la fase della **domanda** di iscrizione al concorso **è completata**.

### MODIFICA DEI DATI

Nella maschera qui sopra raffigurata, utilizzare il pulsante "Modifica iscrizione" per tornare indietro e modificare uno o più dati inseriti nel corso della procedura.

In caso di problemi in fase di modifica contattare l'Unità scuole di specializzazione tramite il portale <u>http://sportellovirtuale.unipi.it</u>

### **IMPORTANTE**

Oltre alla domanda telematica il candidato ricordi che per partecipare al concorso deve:

pagare la tassa concorsuale di 60,00 euro seguendo le istruzioni descritte nella "Fase 3" qui di seguito;
 consegnare alla Commissione giudicatrice in sede di prova scritta del concorso il modulo "Allegato A" al bando di concorso compilato e firmato.

# FASE 3 - PAGAMENTO DELLA TASSA CONCORSUALE

Oltre alla domanda telematica, per partecipare al concorso il candidato deve pagare la **tassa concorsuale di 60,00 euro** entro la data di scadenza indicata nel bando.

La tassa concorsuale di 60,00 euro va pagata al termine della procedura di iscrizione telematica al concorso tramite **"pagoPA"**. PagoPA è il sistema realizzato dall'Agenzia per l'Italia Digitale (AgID) per consentire i pagamenti verso la Pubblica Amministrazione.

PagoPA Tutte le informazioni sui pagamenti tramite PagoPA sono pubblicate alla pagina internet <u>https://www.unipi.it/index.php/tasse-e-diritto-allo-studio/item/15414-pagamento-tasse</u>.

All'indirizzo suddetto è disponibile sia una Guida per i pagamenti all'Università di Pisa tramite il sistema PagoPA sia un link per accedere all'elenco dei soggetti "Prestatori di servizi di pagamento" presenti sul sito di AgiD

## Cliccare sul pulsante "Pagamenti":

| VINVERSITÀ DI PISA                                                                             |                            |                  | A   | <b>D D</b> ( | D B O O G G G O O      | 0         |                   |       |               | MENU |
|------------------------------------------------------------------------------------------------|----------------------------|------------------|-----|--------------|------------------------|-----------|-------------------|-------|---------------|------|
| Riepilogo iscrizione c                                                                         | oncorso                    |                  |     |              |                        |           |                   |       |               |      |
| Il processo di iscrizione al concorso è stat<br><b>Concorso di ammissione</b>                  | o completato con successo. |                  |     |              |                        |           |                   |       |               |      |
| Descrizione                                                                                    |                            |                  |     |              | beni storico-artistici |           |                   |       |               |      |
| Anno                                                                                           |                            |                  |     |              | 2019/2020              |           |                   |       |               |      |
| Prematricola                                                                                   |                            |                  |     |              | 1                      |           |                   |       |               |      |
| Categoria amministrativa ed<br>Categoria amministrativa<br>Richiesta ausilio svolgimento prove | l ausili di invalidità     |                  |     |              | Ordinario<br>No        |           |                   |       |               |      |
| Valido per                                                                                     |                            |                  |     |              |                        |           |                   |       |               |      |
| Dettaglio                                                                                      |                            |                  |     | Scad. ammi   | ssione                 | Scad. pre | eimmatricolazione |       |               |      |
| 6A-SP2 - BENI STORICO ARTISTICI                                                                |                            |                  |     | 21/12/2018 1 | 11:00                  | 21/12/20  | 18 11:00          |       |               |      |
| Prove                                                                                          |                            |                  |     |              |                        |           |                   |       |               |      |
| Descrizione                                                                                    | Tipologia                  | Data             | Ora | Sede         | Pubblicazione esiti    | Ma        | aterie            | Stato | Voto/Giudizio |      |
| PROVA FINALE                                                                                   |                            |                  |     |              |                        |           |                   | -     | -             |      |
| Home concorsi Stampa domanda di a                                                              | immissione Pagamenti Mod   | ifica Iscrizione |     |              |                        |           |                   |       |               |      |

Quindi, nella pagina "Elenco tasse" clicca sulla "fattura" corrispondente alla tassa di concorso.

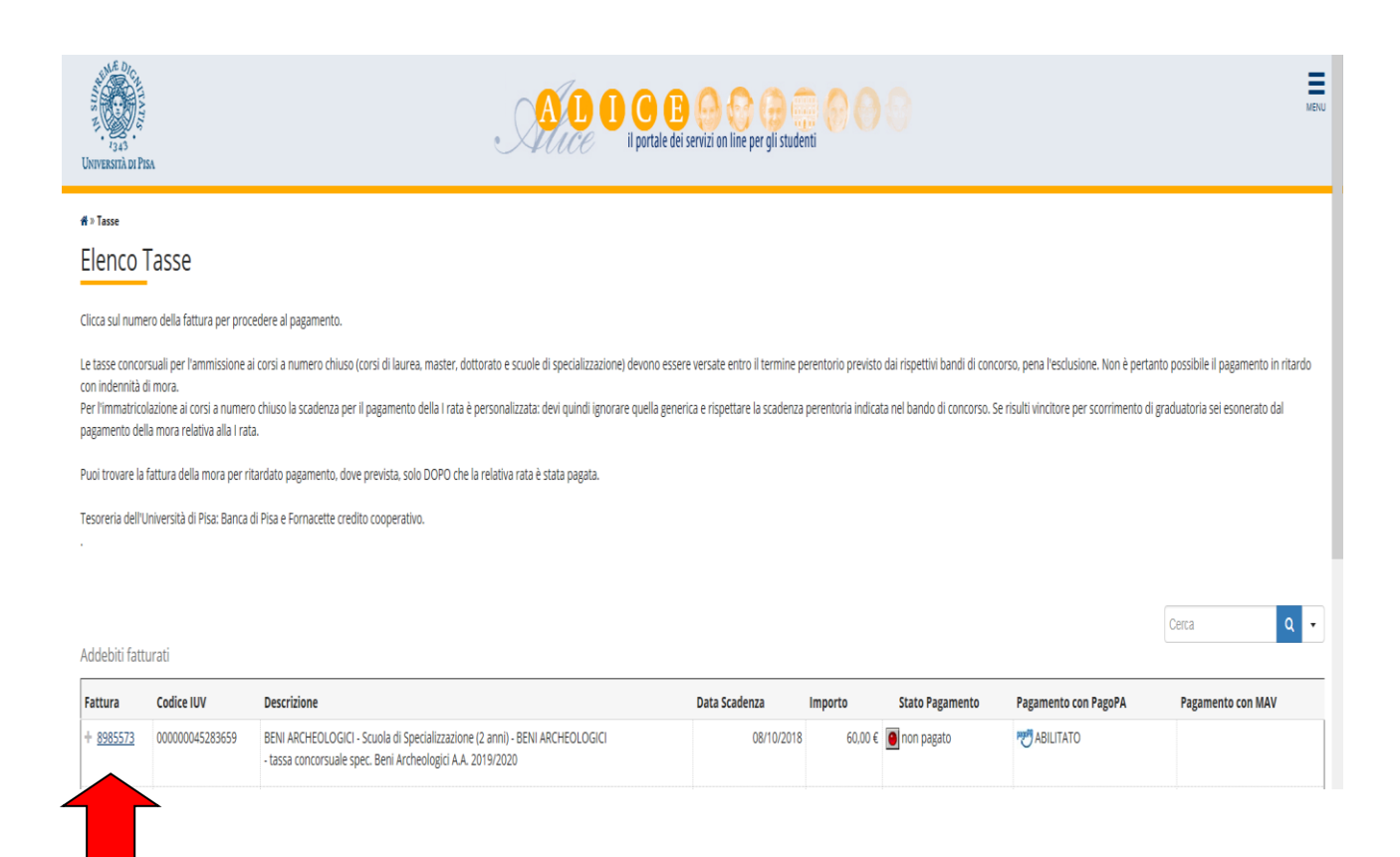

Si può scegliere quindi se pagare on line oppure stampare l'Avviso in .pdf per pagare di persona presso uno degli esercenti autorizzati:

| T<br>T<br>1343<br>NIVERSITÀ DI PISA                           | L                                                                                                    | AL O O B O O O O O O O O O O O O O O O O                                                                                                    |         |  |  |  |  |
|---------------------------------------------------------------|----------------------------------------------------------------------------------------------------|----------------------------------------------------------------------------------------------------|---------|--|--|--|--|
| <sup>}</sup> » <u>ElencoTasse</u> »Tasse<br>⊃ettaαlio Eattur: | 2                                                                                                    |                                                                                                    |         |  |  |  |  |
| Fattura 8985573                                               | a                                                                                                    |                                                                                                    |         |  |  |  |  |
| Data Scadenza                                                 |                                                                                                    | 08/10/2018                                                                                                    |         |  |  |  |  |
| Importo                                                       |                                                                                                    | 60,00 €                                                                                                    |         |  |  |  |  |
| Modalità                                                      |                                                                                                    | PAGAMENTO MEDIANTE NODO                                                                                                    |         |  |  |  |  |
| asse                                                          | Seleziona la modalita di pagamento:<br>- Paga online con RagoPA: l'pagamento viene acquisito in pochi m<br>- Stampa avviso per PagoPA: presenta il pdf presso uno degli eser<br>- Stampa MAV (solo se disponibile): presenta il pdf presso qualsiasi<br>Tutte le informazioni sul sistema PagoPAsul <u>sito dell'Agenzia per l'</u> | inuti.<br>centi autorizzati (istituto di credito, tabaccherie con servizio SisalPay o Lottomatica).<br>i sportello bancario. Il pagamento viene acquisito generalmente dopo 3 o 4 giorni.<br>ttalia Digitale (AgID) |         |  |  |  |  |
|                                                               | D-t-                                                                                                    |                                                                                                    |         |  |  |  |  |
| Anno                                                          | ката                                                                                                    | Voce                                                                                                    | Importo |  |  |  |  |
| Anno<br>assa concorsuale spec. Beni J                         | ката<br>Archeologici                                                                                                    | Voce                                                                                                    | Importo |  |  |  |  |

Terminata la procedura, uscire dall'area riservata cliccando sulla voce "Logout".

Una volta effettuata l'iscrizione al concorso, il pagamento può sempre essere effettuato entro la scadenza indicata nel bando con la seguente procedura:

collegati a <u>www.studenti.unipi.it</u> ;tramite il Menù clicca su **"Login"** e inserisci "nome utente" e "password";

- seleziona dal Menù la voce "Tasse" nella sezione "segreteria";
- clicca sul pulsante "Stampa" corrispondente al concorso a cui ti sei iscritto.

# Si raccomanda di conservare la ricevuta di avvenuto pagamento della tassa concorsuale.

Successivamente puoi verificare che l'Università di Pisa abbia registrato il tuo pagamento collegandoti a <u>www.studenti.unipi.it</u> alla voce "Tasse"".